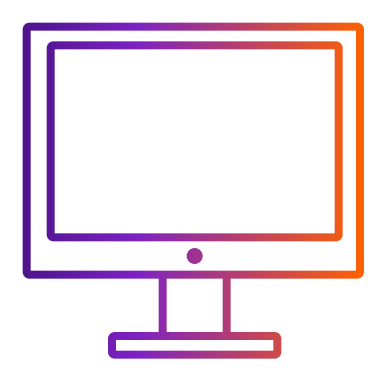

# **Comfortable mode**

## When you prepare customs documentation

Keep "Send trade documents to customs electronically (recommended)" checked

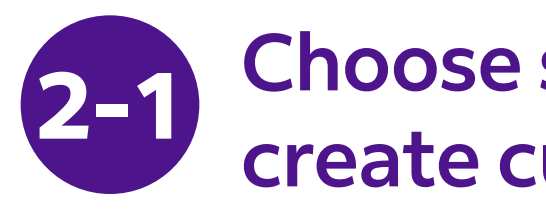

2-1-1 Select "I want FedEx to help me create a Commercial **Invoice**" or "I want FedEx to help me create a Pro Forma Invoice".

|        | SHIPMENT PURPOSE *<br>Commercial<br>INVOICE FOR CUSTOMS |
|--------|---------------------------------------------------------|
|        | I will create my own invoice                            |
| ~      | I want FedEx to help me cr                              |
| $\sim$ | No invoice option selected                              |
|        |                                                         |
|        |                                                         |
|        |                                                         |
|        | ~                                                       |

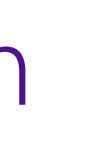

### **Choose system help to** create customs documentation option

| <b>L</b> C                 |  |
|----------------------------|--|
| eate a commercial invoice. |  |
| aate a pro-forma invoice   |  |
| eate a pro-torma invoice.  |  |
|                            |  |
|                            |  |
|                            |  |

In step 2, you can choose step 2-1 or step 2-2

2-1-2 Upload the images of letter head and signature, which is prepared in advanced.

| Letterhead and signature ၇         |  |
|------------------------------------|--|
| SELECT LETTERHEAD FILE *           |  |
| Letterhead is required by customs. |  |
| SELECT SIGNATURE FILE *            |  |
| Signature is required by customs.  |  |

- Letterhead typically contains a company name, logo and address. The image must be in .gif or .png format and is most legible with a width and height aspect ratio of 14:1 (example: 1400 pixels wide by 100 pixels tall).
- The image must be in .gif or .png format and is most legible with a width and height aspect ratio of 10:1 (example: 1000 pixels wide by 100 pixels tall).

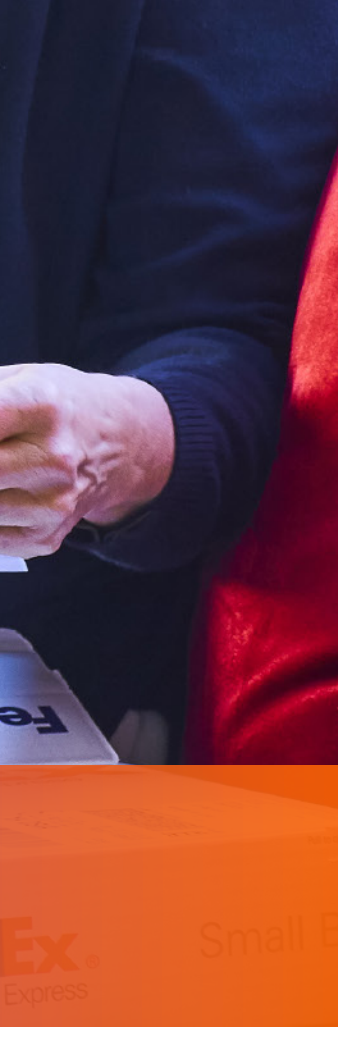

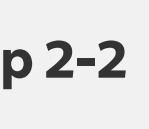

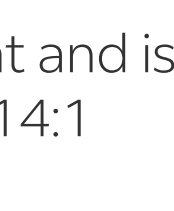

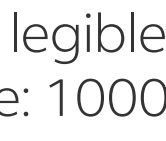

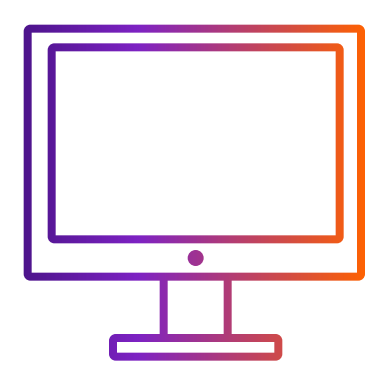

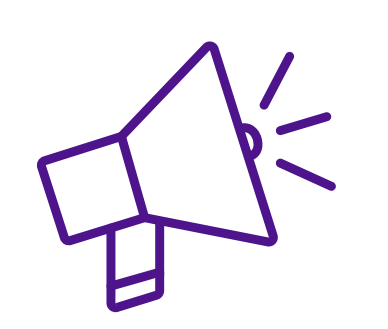

## **Tips on letter head and** signature image upload

Click "SELECT LETTERHEAD FILE" or "SELECT SIGNATURE" and select your image file, a pop-up is shown as below. Your image might not be fit in the view box. You can

i. Adjust the image smaller with the adjust bar

ii. Move the view box to fit the image within the view box: put your cursor in the box and left click your mouse and move

iii. Click "**SAVE**" when the image is within view box. Your image will be uploaded successfully

| Letterhead typically<br>before saving. Your ir |
|------------------------------------------------|
| ) ROTATE LEFT                                  |

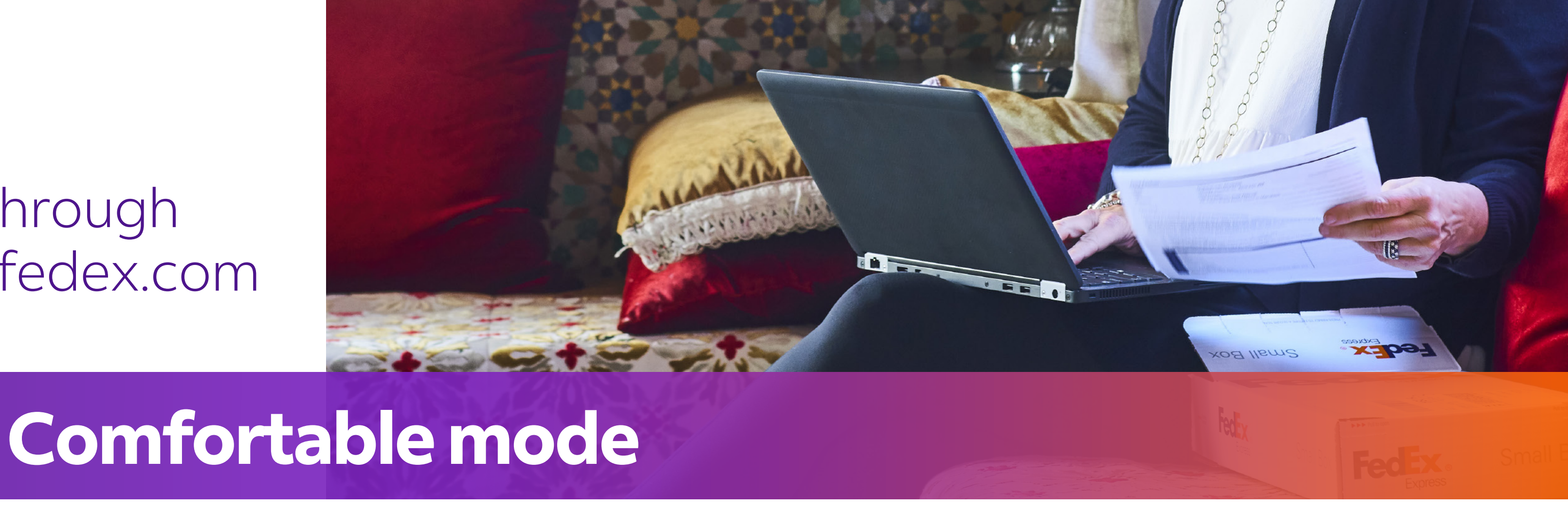

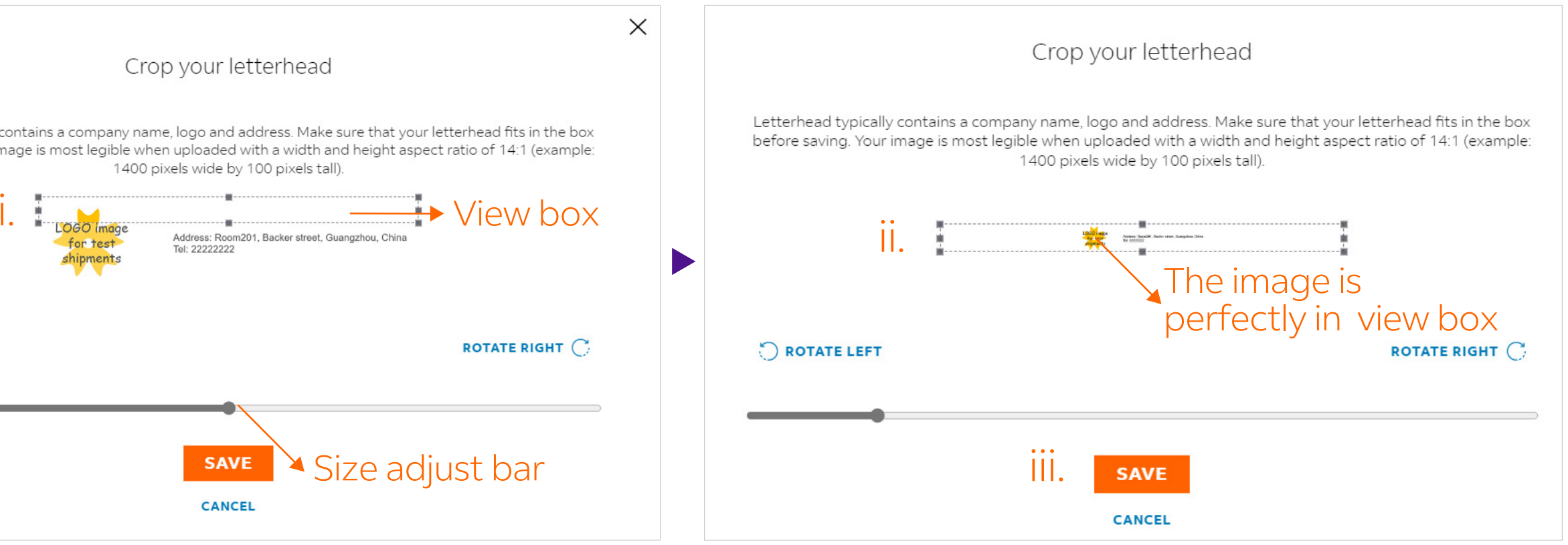

• Letterhead typically contains a company name, logo and address. The image must be in .gif or .png format and is most legible with a width and height aspect ratio of 14:1 (example: 1400 pixels wide by 100 pixels tall).

• The image must be in .gif or .png format and is most legible with a width and height aspect ratio of 10:1 (example: 1000 pixels wide by 100 pixels tall).

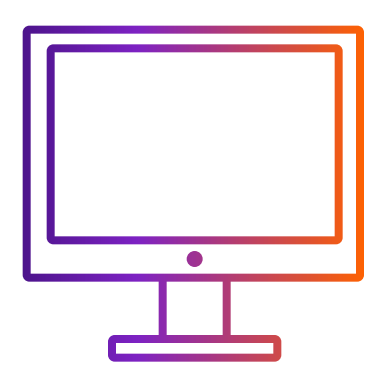

In step 2, you can choose step 2-1 or step 2-2

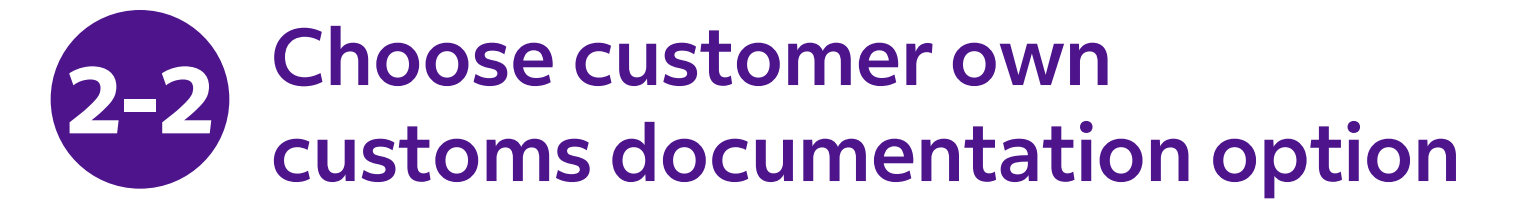

2-2-1 Select "I will create my own invoice".

| INVOI   | CE FOR CUST | OMS *      |                |               |    |  |
|---------|-------------|------------|----------------|---------------|----|--|
| Lwill c | reate my o  |            |                |               |    |  |
| I want  | FedEx to h  | elp me cre | ate a commei   | rcial invoice | 2. |  |
| Iwant   | File        | elp me cre | ate a pro-forr | na invoice.   |    |  |

2-2-2 Upload customer's own customs invoice.

| INVOICE FOR CUSTOMS *<br>I will create my own invoice. |
|--------------------------------------------------------|
| Send trade documents to cust                           |
| Customs invoice * 🕜                                    |
| UPLOAD FILE                                            |
| Additional documents 🕜                                 |
| UPLOAD FILE                                            |

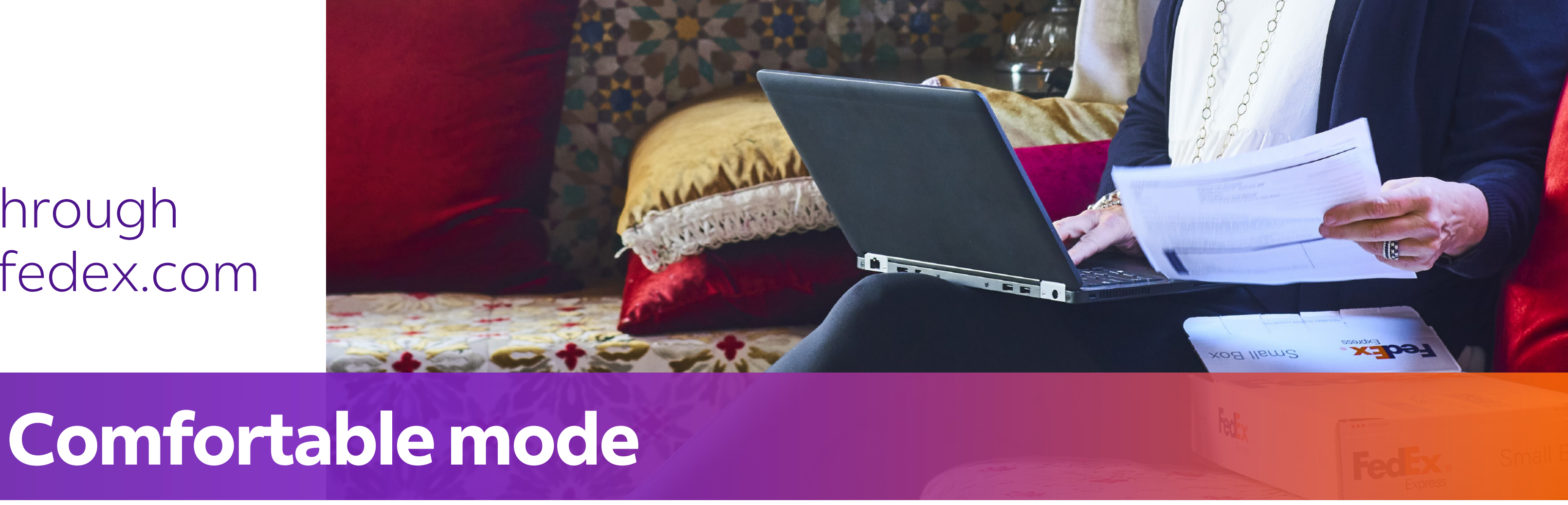

| stoms electronically (recommended) ⑦ |
|--------------------------------------|
|                                      |
|                                      |
|                                      |

1. Max 5 MB per file.

2. Recommend uploading files in .pdf, .jpg, .gif, .tif, .png, or .bmp format to avoid transfer failure.

3. If your file is in .doc, .docx, .xls, .xlsx, .txt format, please ensure your document contains only English characters inputted using an English keyboard input method on your computer's language preference settings and does not contain special characters and/or symbols (for example: \*, #, ¥, ¥, ₩, ₿).

4. Please include letter head image and signature in your customs invoice. You can check which market requires letter head and/or signature at https://www.fedex.com/content/dam/fedex/usunited-states/services/Commercial\_Invoice\_Country\_List.pdf.

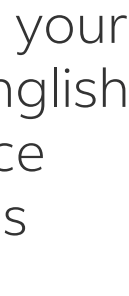

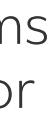

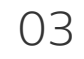

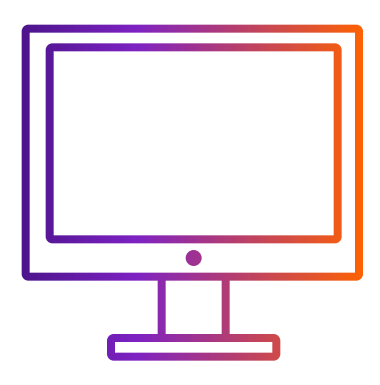

visible.

How to ship with ETD when creating shipment through FedEx Ship Manager<sup>™</sup> at fedex.com

# **Comfortable mode**

Step 3-1 or step 3-2 is based on your choice of step 2-1 or step 2-2

### System will determine whether ETD 3-1 or EWO is applied to destination

**ETD:** shipment destination does't require hard copies

Next step: Download and print your documents Shipment label Attach shipment labels to the top of each package, making sure the barcode is clearly DOWNLOAD PDF Commercial invoice You may print a copy for your records DOWNLOAD PDF Transaction record () Print a detailed transaction record. DOWNLOAD PDF

**EWO:** shipment destination require hard copies

### Next step:

Download and print your documents

Shipment label Attach shipment labels to the top of each package, making sure the barcode is clearly visible

### DOWNLOAD PDF

Commercial invoice Include one copy of the invoice in the shipping pouch behind the shipping label.

DOWNLOAD PDF

Transaction record (!) Print a detailed transaction record.

### DOWNLOAD PDF

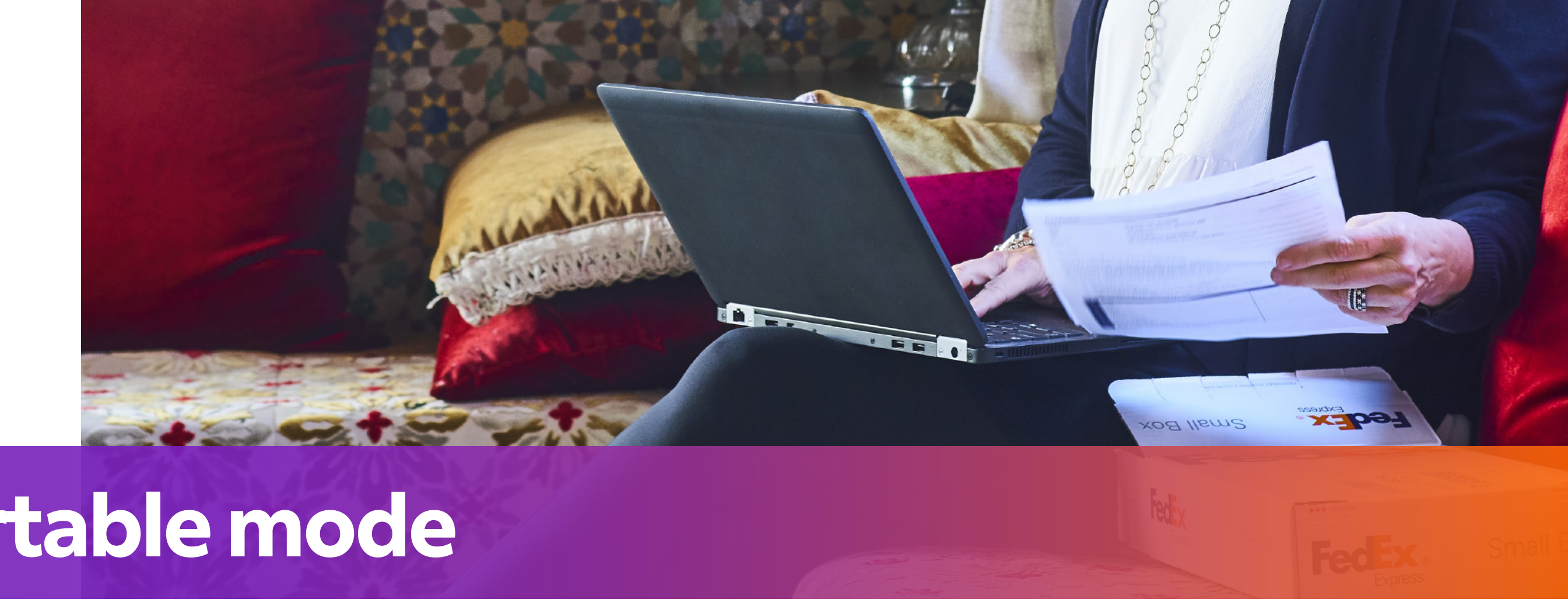

## When you finalize the shipment

### After you print label, you will see "ETD" or "EWO" mark on Air Waybill (AWB) 4

If your shipment destination requires a hard copy of your Commercial Invoice, "EWO" will be mark on AWB instead of "ETD".

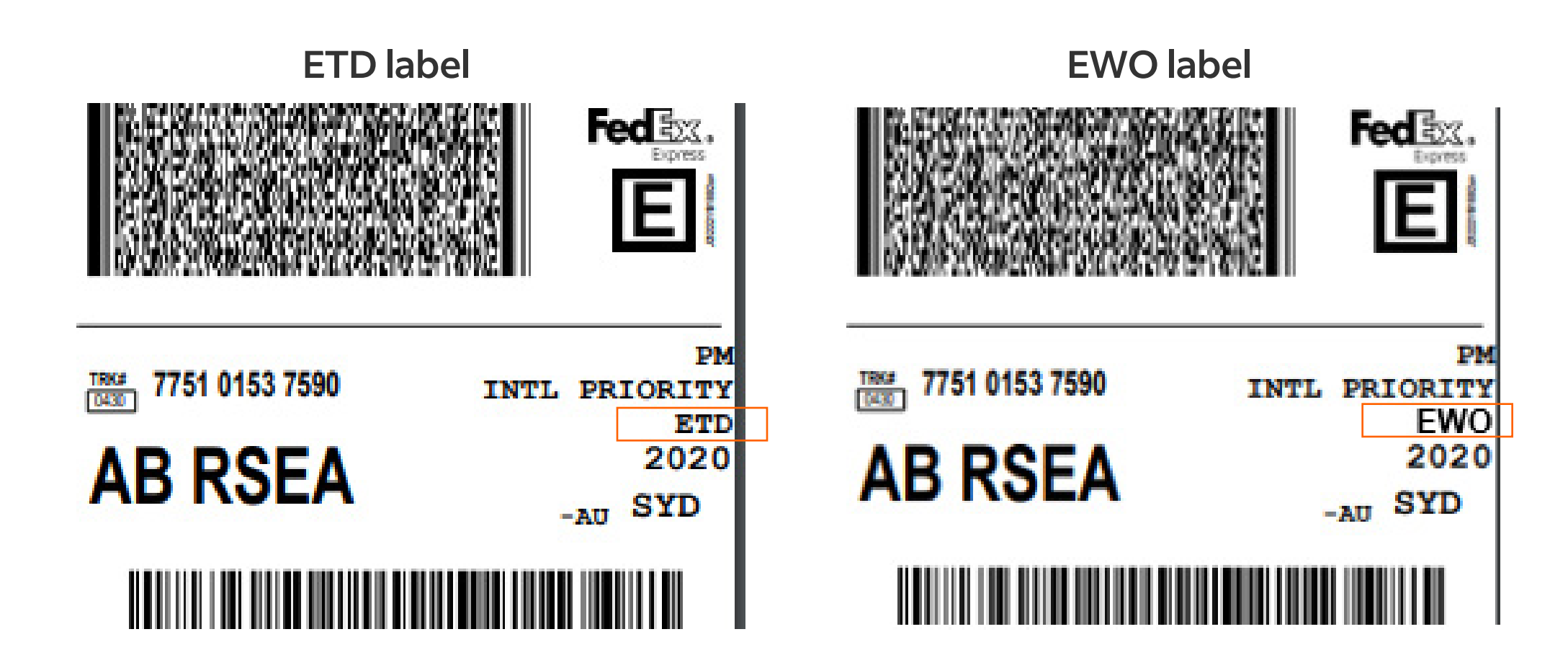

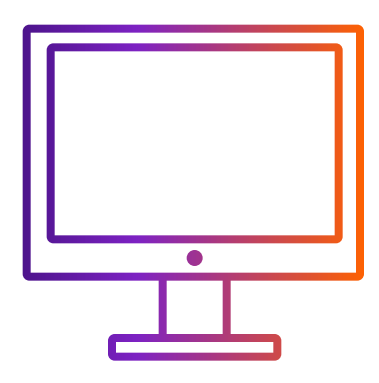

Step 3-1 or step 3-2 is based on your choice of step 2-1 or step 2-2

### **Choose customer own customs** documentation option

"Commercial /Pro forma invoice" will not be displayed because it is your own form.

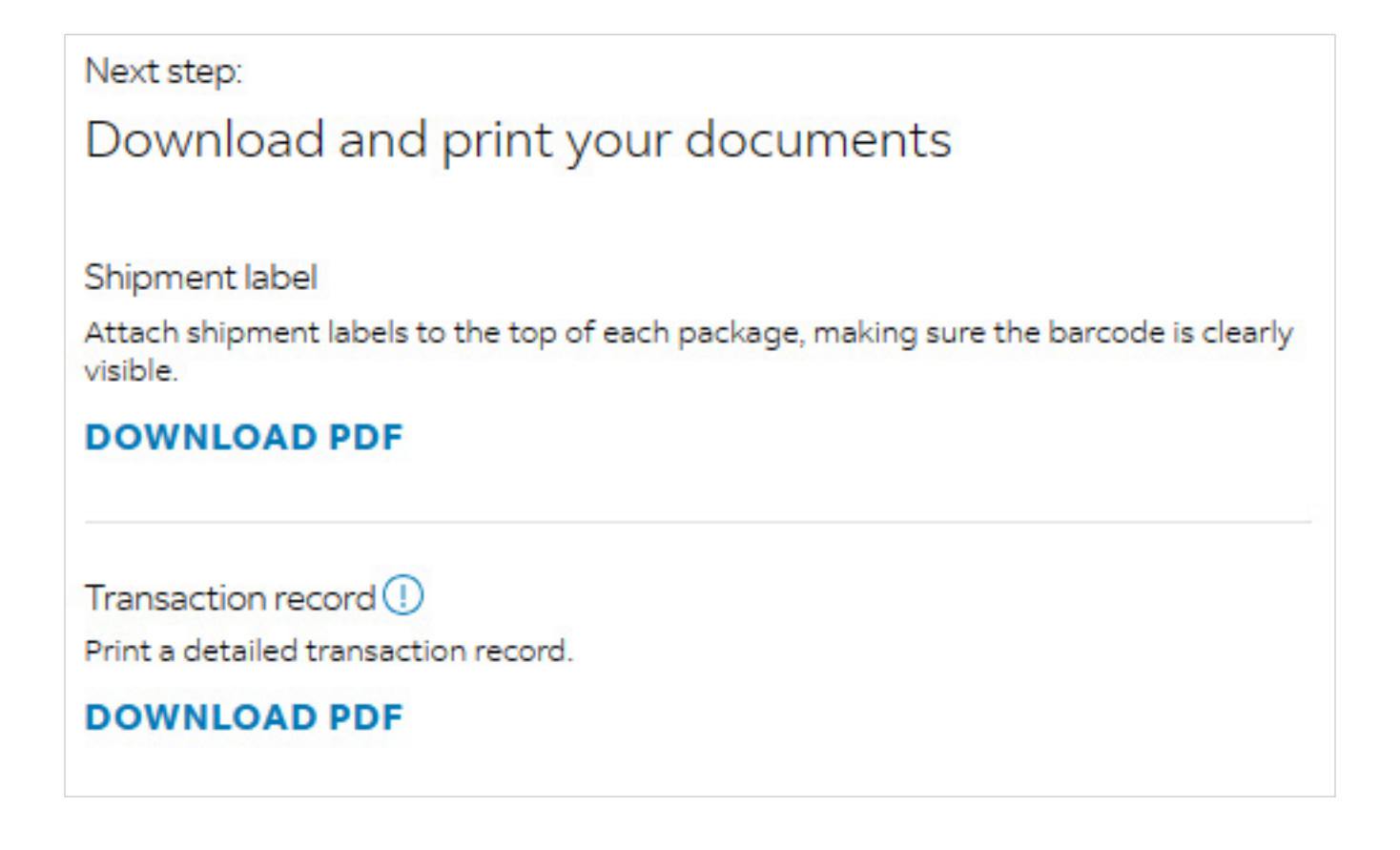

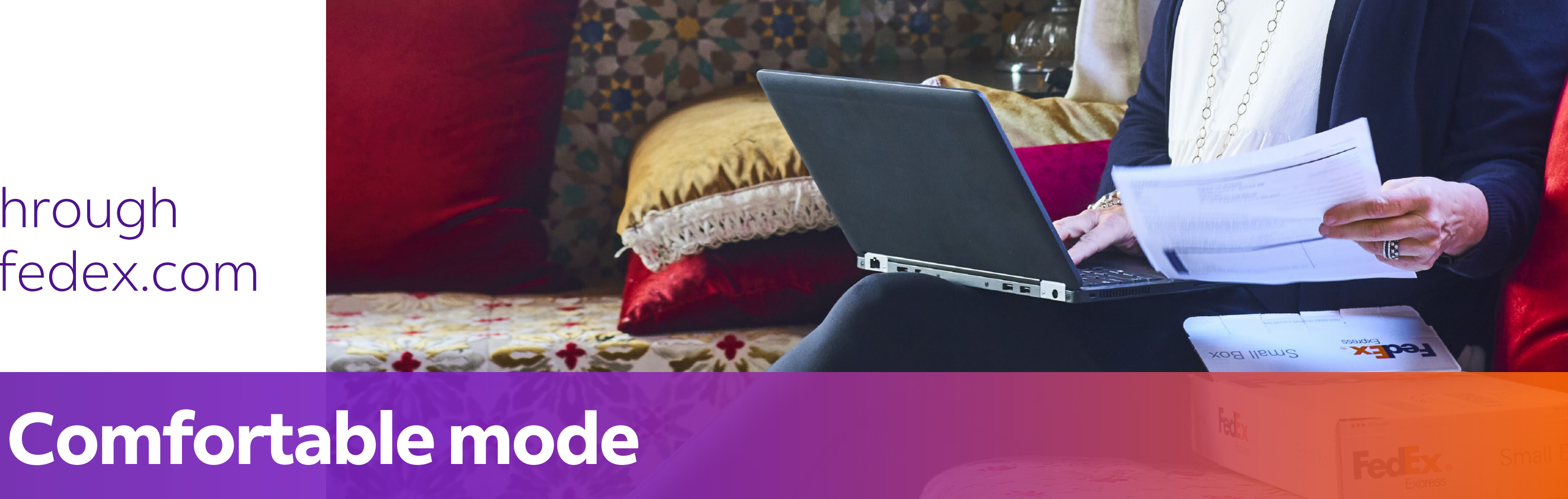

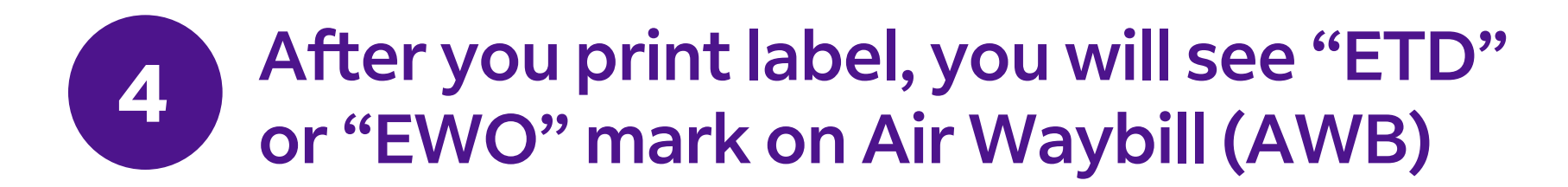

"ETD" will be marked on AWB if shipment destination doesn't require hard copies of your Commercial Invoice.

"EWO" will be marked on AWB if shipment destination require hard copies of your Commercial Invoice. Please print one copy of "Commercial /Pro forma invoice" and attach in the shipments if "EWO" mark on Air Waybill.

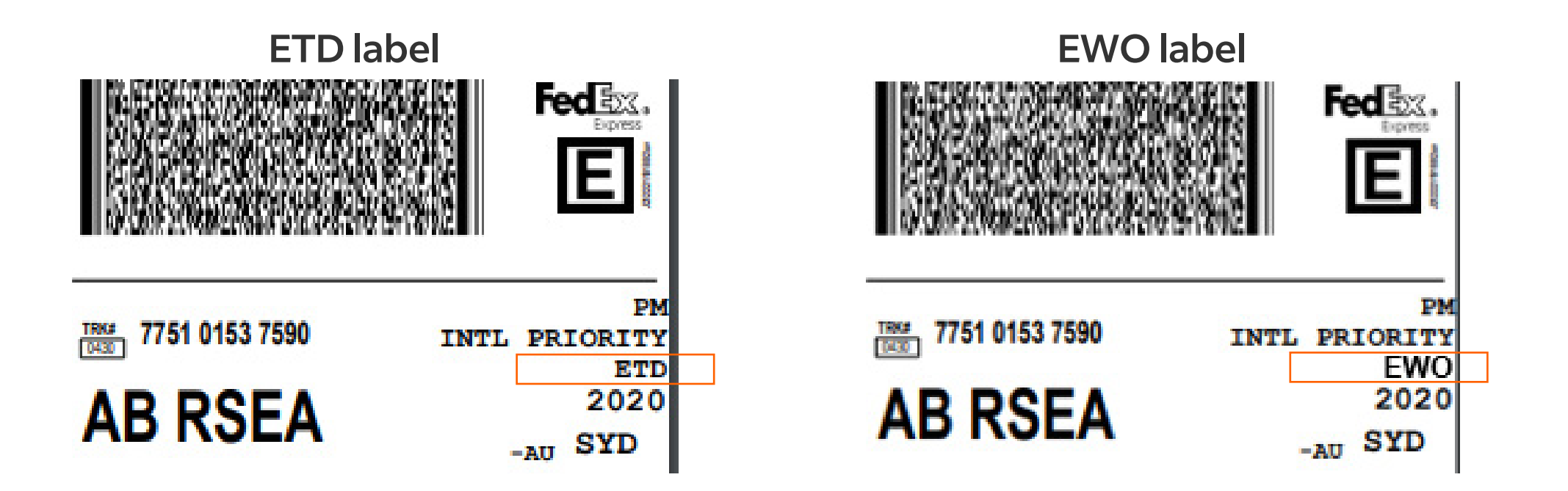

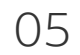

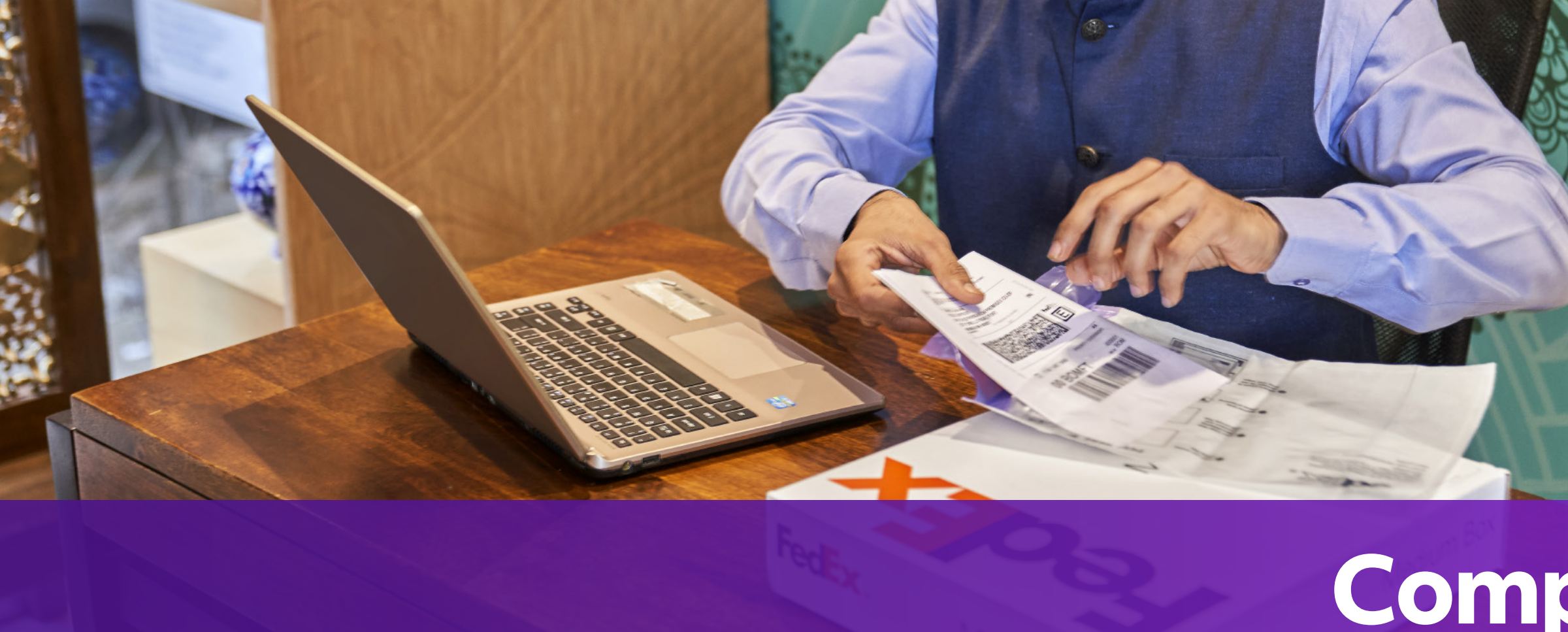

## When you prepare customs documentation

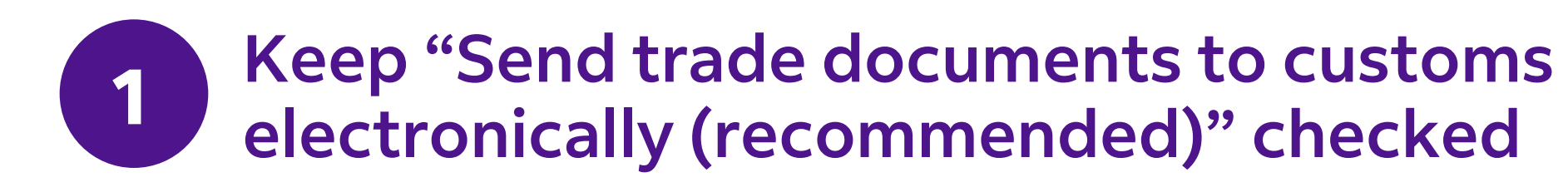

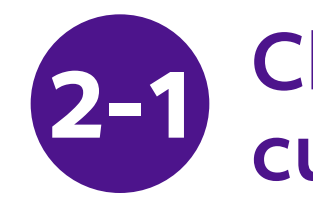

| What are you shipping? REQUIN Items Documents        | ED                     |           |                | 2-1-1 Select<br>Commercia<br>create a Pre |
|------------------------------------------------------|------------------------|-----------|----------------|-------------------------------------------|
| SEARCH SAVED ITEMS                                   |                        | Q         | + ADD NEW ITEM | INVOICE FOR CUS                           |
| SHIPMENT PURPOSE *<br>Commercial                     | $\sim$                 |           |                | I will create my                          |
| INVOICE FOR CUSTOMS<br>I will create my own invoice. | ~                      |           |                | I want FedEx to                           |
| Send trade documents to customs e                    | electronically (recomm | nended) 🕐 |                | Invoice is required                       |
| Customs invoice 🥥                                    |                        |           | 1              | Additional docum                          |
| UPLOAD FILE                                          |                        |           |                | UPLOAD FILE                               |
| Additional documents 🕜                               |                        |           |                |                                           |
| UPLOAD FILE                                          |                        |           |                |                                           |
|                                                      |                        |           |                |                                           |

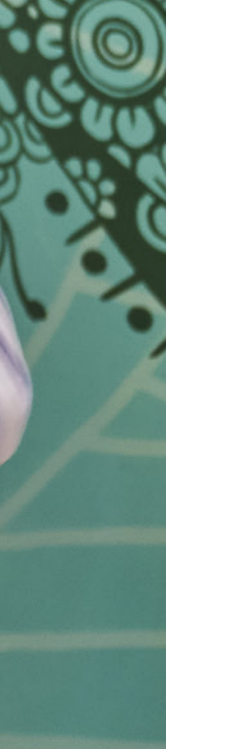

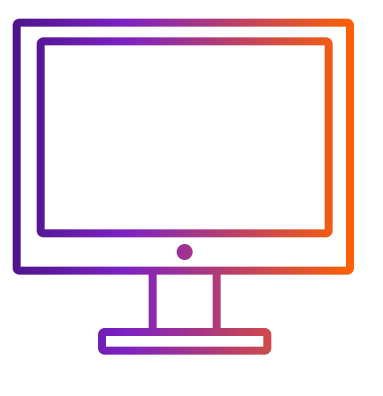

How to ship with ETD when creating shipment through FedEx Ship Manager<sup>™</sup> at fedex.com

# **Compact mode**

## 2-1 Choose system help to create customs documentation option

elect "I want FedEx to help me create a ercial Invoice" or "I want FedEx to help me a Pro Forma Invoice".

| TOMS * V                             |              |
|--------------------------------------|--------------|
| wn invoice.                          | commended) 🤊 |
| help me create a commercial invoice. |              |
| help me create a pro-forma invoice.  |              |
|                                      | J            |
| by customs.                          |              |
| ents 🕐                               |              |
|                                      |              |
|                                      |              |
|                                      |              |

In step 2, you can choose step 2-1 or step 2-2

2-1-2 Click "SELECT LETTERHEAD FILE" and "SELECT SIGNATURE FILE" to upload images for Commercial Invoice and Pro Forma Invoice.

| Send trade documents to custor     | ns electronically (recommende |
|------------------------------------|-------------------------------|
| Additional documents 🕜             |                               |
| UPLOAD FILE                        |                               |
| Letterhead and signature 🕥         |                               |
| SELECT LETTERHEAD FILE *           |                               |
| Letterhead is required by customs. |                               |
| SELECT SIGNATURE FILE *            |                               |
| Signature is required by customs.  |                               |
|                                    |                               |

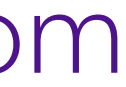

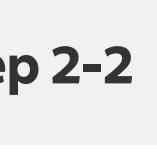

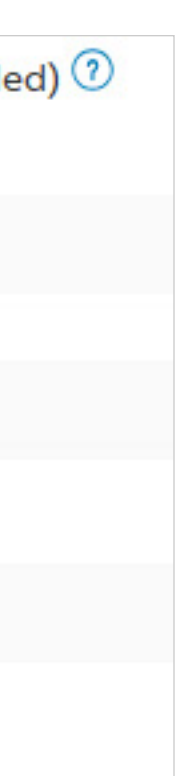

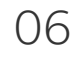

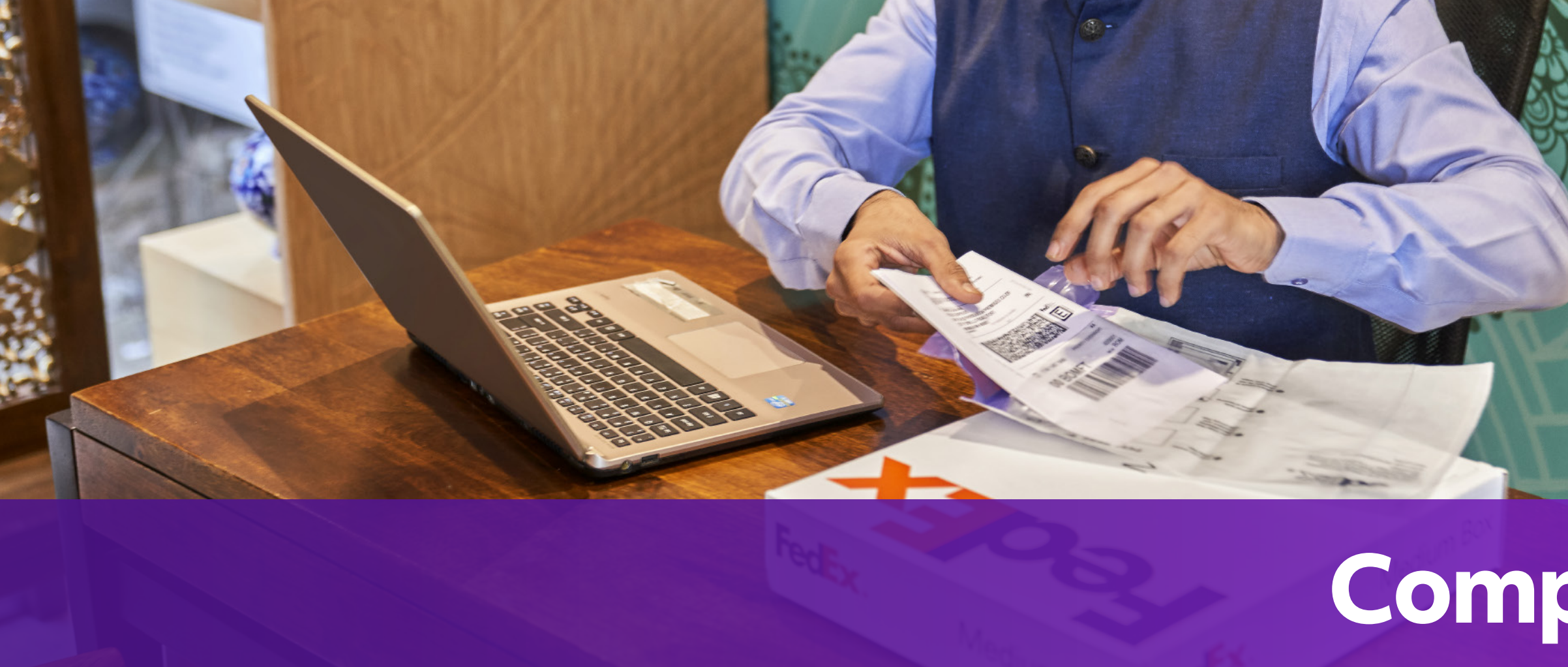

### 2-1-3 Upload the images of letter head and signature, which is prepared in advanced.

| SHOW ME HOW                                            |                            |                       |       | UPLOAD FILE                                           |                                |
|--------------------------------------------------------|----------------------------|-----------------------|-------|-------------------------------------------------------|--------------------------------|
| INVOICE FOR CUSTOMS *<br>I want FedEx to help me creat | te a pro-forma invoi       | TERMS OF SALE         | ~     | Letterhead and signature 🕧                            |                                |
| ADDITIONAL INVOICE INFO                                |                            | DECLARATION STATEMENT |       | SELECT LETTERHEAD FILE *                              | 2-1-2                          |
| INSURANCE COSTS                                        |                            | FREIGHT COSTS         | CNY 🗸 | Letterhead is required by customs.                    |                                |
| PACKING COSTS                                          | CNY ~                      | HANDLING COSTS        | CNY 🗸 | SELECT SIGNATURE FILE *                               | 2-1-2                          |
| Send trade documents to a                              | customs electronically (re | commended) 🕐          |       | Signature is required by customs.                     |                                |
| Additional documents 🕐                                 |                            |                       |       |                                                       |                                |
| UPLOAD FILE                                            |                            |                       |       |                                                       |                                |
| Letterhead and signature ၇                             |                            |                       |       | • Letterhead typically conta                          | ins a company name, logo and   |
| VIEW LETTERHEAD                                        |                            |                       | Ŵ     | and is most legible with a width and height aspect ra |                                |
| ⊘ VIEW SIGNATURE                                       |                            |                       | Ŵ     | • The image must be in .gif of                        | or .png format and is most leg |

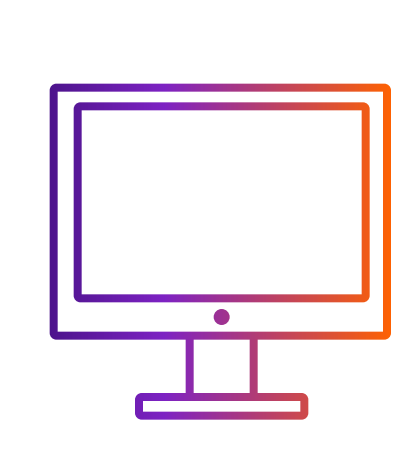

How to ship with ETD when creating shipment through FedEx Ship Manager<sup>™</sup> at fedex.com

# **Compact mode**

nd address. The image must be in .gif or .png format of 14:1 (example: 1400 pixels wide by 100 pixels tall).

gible with a width and height aspect ratio of 10:1 (example: 1000 pixels wide by 100 pixels tall).

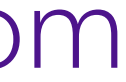

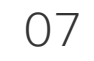

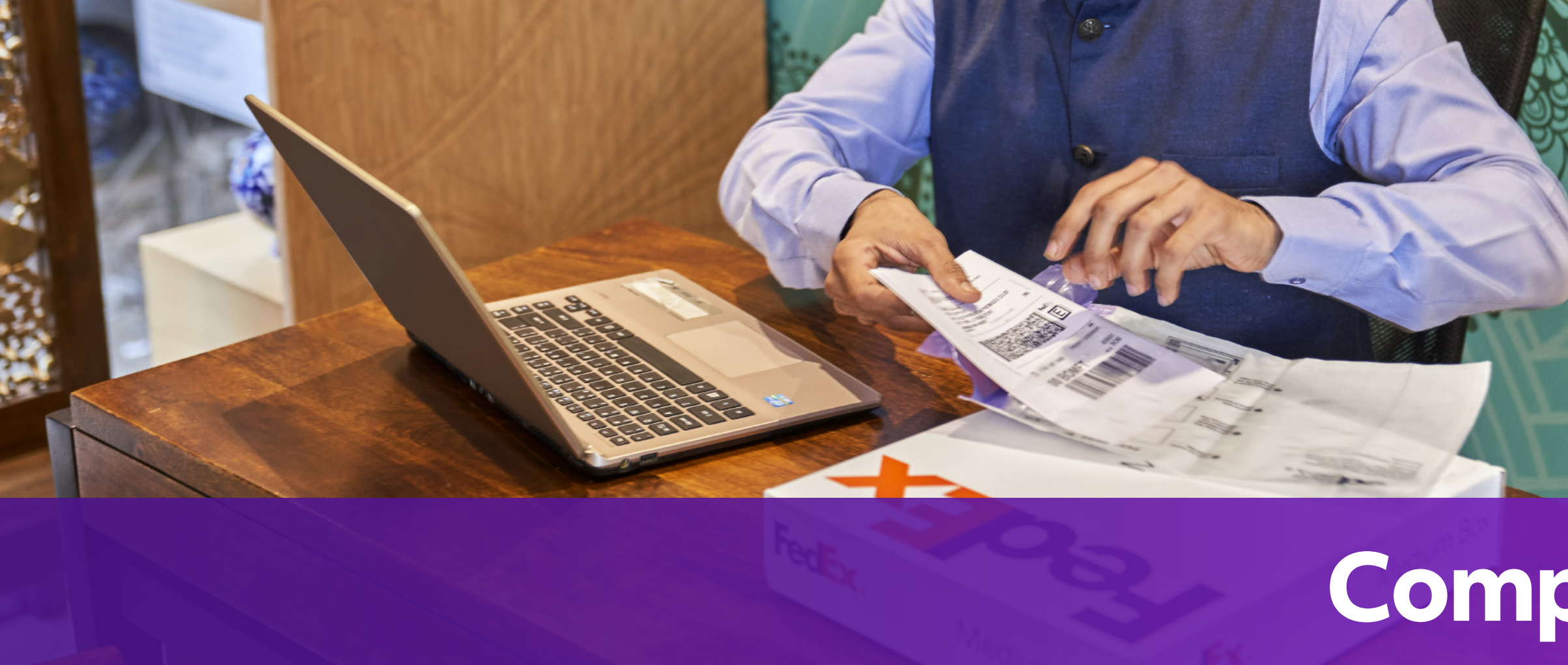

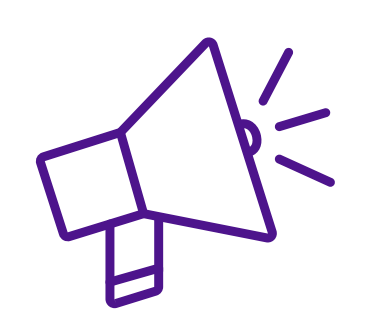

### **Tips on letter head and** signature image upload

Click "SELECT LETTERHEAD FILE" or "SELECT SIGNATURE" and select your image file, a pop-up is shown as below. Your image might not be fit in the view box. You can

i. Adjust the image smaller with the adjust bar

ii. Move the view box to fit the image within the view box: put your cursor in the box and left click your mouse and move

iii. Click "**SAVE**" when the image is within view box. Your image will be uploaded successfully

| Letterhead typically c<br>before saving. Your im |
|--------------------------------------------------|
| O ROTATE LEFT                                    |

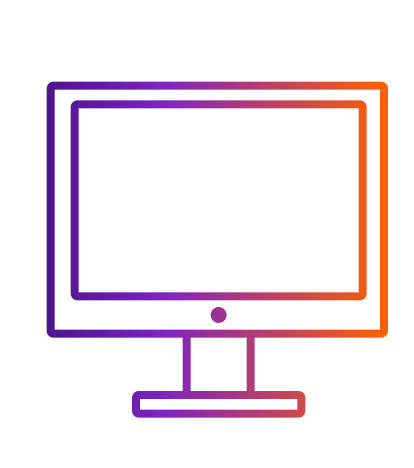

How to ship with ETD when creating shipment through FedEx Ship Manager<sup>™</sup> at fedex.com

# **Compact mode**

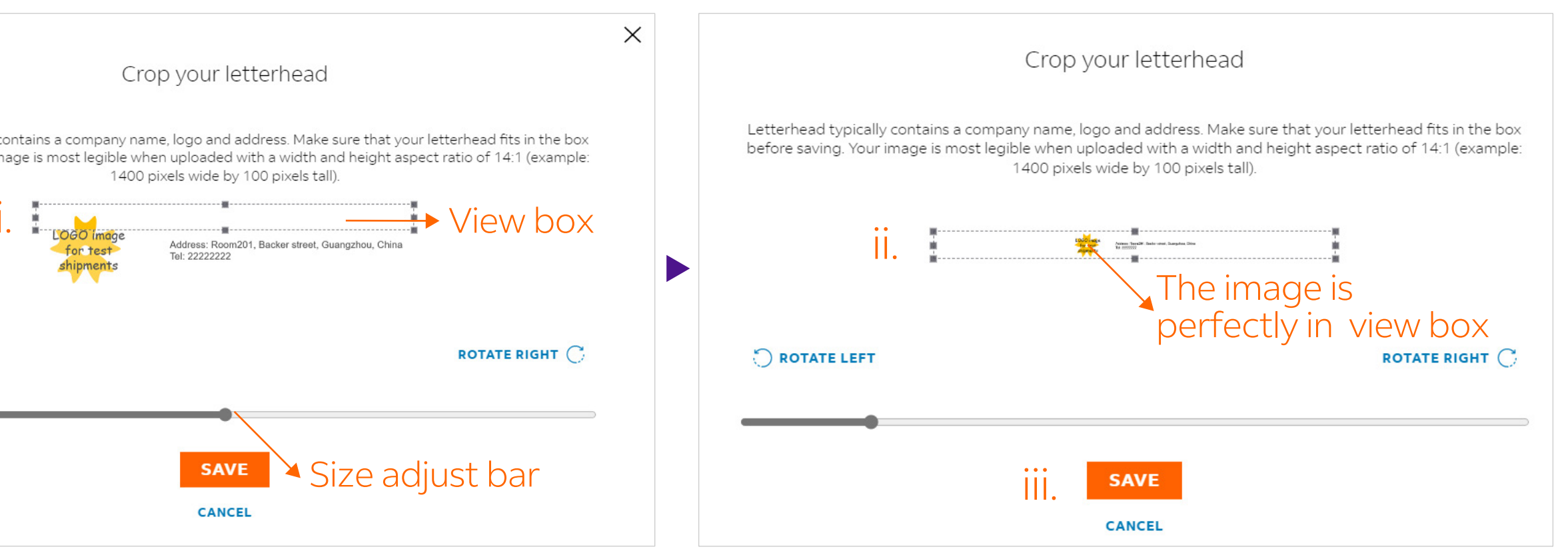

• Letterhead typically contains a company name, logo and address. The image must be in .gif or .png format and is most legible with a width and height aspect ratio of 14:1 (example: 1400 pixels wide by 100 pixels tall).

• The image must be in .gif or .png format and is most legible with a width and height aspect ratio of 10:1 (example: 1000 pixels wide by 100 pixels tall).

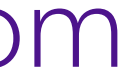

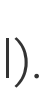

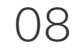

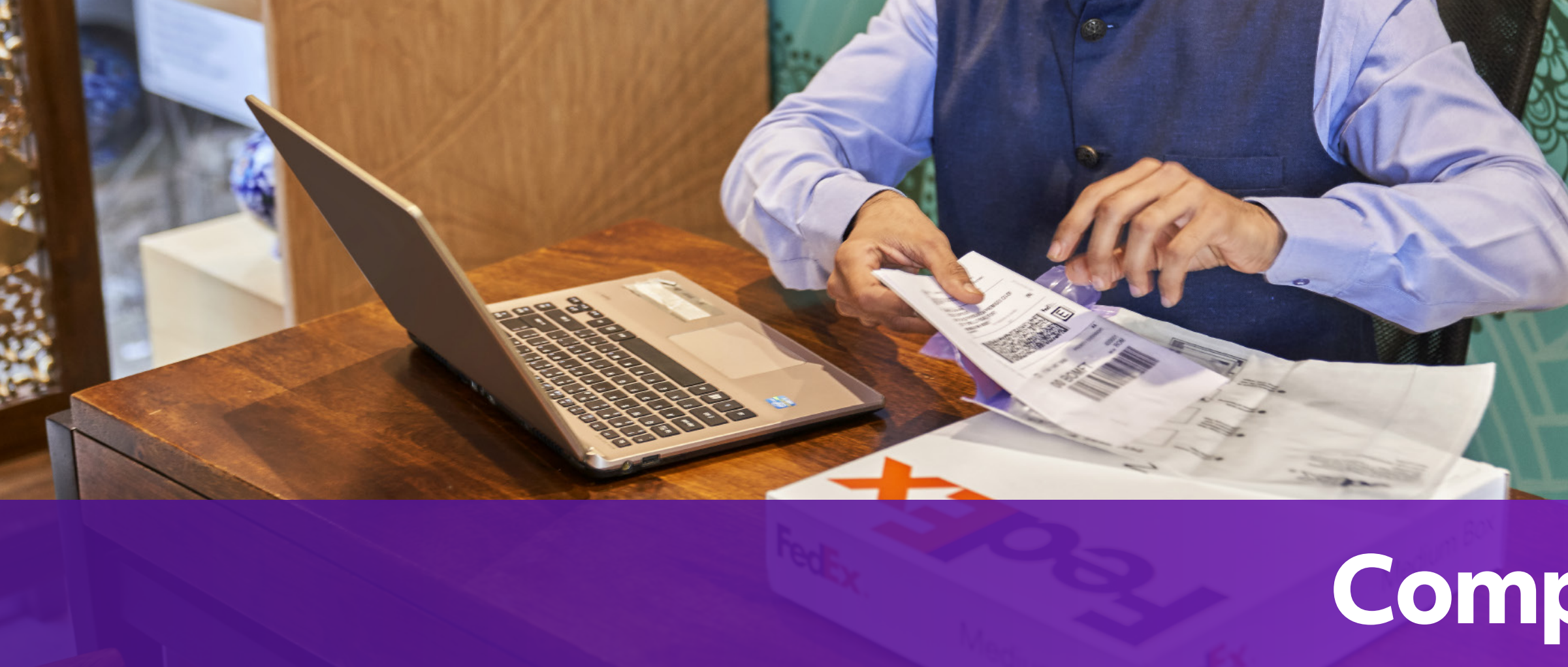

### **Choose customer own customs** 2-2 documentation option

In step 2, you can choose step 2-1 or step 2-2

- 2-2-1 Select "I will create my own Invoice".
- 2-2-2 Click "UPLOAD FILE" at Customs Invoice section.

| SEARCH SAVED ITEMS                                   |                  | Q + ADD NEW ITEM                                                                      | 1. Max 5 N               |
|------------------------------------------------------|------------------|---------------------------------------------------------------------------------------|--------------------------|
|                                                      |                  |                                                                                       | 2. Recom                 |
| SHIPMENT PURPOSE *<br>Commercial                     |                  | $\sim$                                                                                | 3. If your f             |
| INVOICE FOR CUSTOMS<br>I will create my own invoice. | 2-2-1            |                                                                                       | only Englis<br>preferenc |
| Send trade documents to d                            | ustoms electroni | ically (recommended) ⑦                                                                |                          |
| Customs invoice ⑦                                    |                  |                                                                                       | 4. Piedse i              |
| UPLOAD FILE                                          | 2-2-2            | I will create my own invoice.<br>I want FedEx to help me create a commercial invoice. | us-united                |
| Additional documents 🕜                               |                  | I want FedEx to help me create a pro-forma invoice.                                   |                          |
| UPLOAD FILE                                          |                  |                                                                                       |                          |

![](_page_8_Picture_6.jpeg)

How to ship with ETD when creating shipment through FedEx Ship Manager<sup>™</sup> at fedex.com

# **Compact mode**

MB per file.

mend uploading files in .pdf, .jpg, .gif, .tif, .png, or .bmp format to avoid transfer failure.

file is in .doc, .docx, .xls, .xlsx, .txt format, please ensure your document contains ish characters inputted using an English keyboard input method on your computer's language te settings and does not contain special characters and/or symbols (for example: \*, #, Y,  $\forall , \emptyset$ ).

include letter head image and signature in your customs invoice. You can check rket requires letter head and/or signature at https://www.fedex.com/content/dam/fedex/ l-states/services/Commercial\_Invoice\_Country\_List.pdf.

![](_page_8_Figure_13.jpeg)

![](_page_8_Picture_14.jpeg)

![](_page_9_Picture_0.jpeg)

Step 3-1 or step 3-2 is based on your choice of step 2-1 or step 2-2

### System will determine whether ETD or EWO 3is applied to destination

**ETD:** shipment destination does't require hard copies

Next step: Download and print your documents Shipment label Attach shipment labels to the top of each package, making sure the barcode is clearly visible.

### DOWNLOAD PDF

Commercial invoice You may print a copy for your records.

DOWNLOAD PDF

Transaction record () Print a detailed transaction record.

DOWNLOAD PDF

**EWO:** shipment destination require hard copies

### Next step:

Download and print your documents

Shipment label Attach shipment labels to the top of each package, making sure the barcode is clearly visible.

### DOWNLOAD PDF

Commercial invoice Include one copy of the invoice in the shipping pouch behind the shipping label.

DOWNLOAD PDF

Transaction record 🕕 Print a detailed transaction record.

DOWNLOAD PDF

![](_page_9_Picture_19.jpeg)

How to ship with ETD when creating shipment through FedEx Ship Manager<sup>™</sup> at fedex.com

# **Compact mode**

### After you print label, you will see "ETD" 4 or "EWO" mark on Air Waybill (AWB)

If your shipment destination requires a hard copy of your Commercial Invoice, "EWO" will be mark on AWB instead of "ETD".

![](_page_9_Figure_24.jpeg)

![](_page_9_Figure_25.jpeg)

![](_page_9_Picture_26.jpeg)

![](_page_9_Picture_27.jpeg)

![](_page_10_Picture_0.jpeg)

Step 3-1 or step 3-2 is based on your choice of step 2-1 or step 2-2

### **Choose customer own customs** documentation option

"Commercial /Pro forma invoice" will not be displayed because it is your own form.

![](_page_10_Picture_4.jpeg)

![](_page_10_Picture_5.jpeg)

How to ship with ETD when creating shipment through FedEx Ship Manager<sup>™</sup> at fedex.com

# **Compact mode**

### After you print label, you will see "ETD" 4 or "EWO" mark on Air Waybill (AWB)

"**ETD**" will be marked on AWB if shipment destination doesn't require hard copies of your Commercial Invoice.

"**EWO**" will be marked on AWB if shipment destination require hard copies of your Commercial Invoice. Please print one copy of "Commercial /Pro forma invoice" and attach in the shipments if "EWO" mark on Air Waybill.

![](_page_10_Picture_11.jpeg)

![](_page_10_Picture_12.jpeg)

![](_page_10_Figure_13.jpeg)